## 삼성전자 파트너 솔루션으로 선정!!

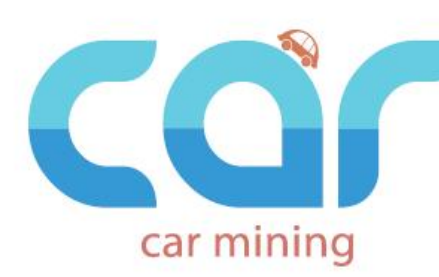

자동차전문정비 업소와 자동차사용자(소유자)간에 유저와 인터페이스 멀티푸시 기술을 이용하여 자동차점검 정비 및 견적, 예방정비 및 관리 시스템 등을 태블릿 PC를 이용하여 자동차의 전반적인 멀티서비스를 실행하는 솔루션

## 카마이닝이란?

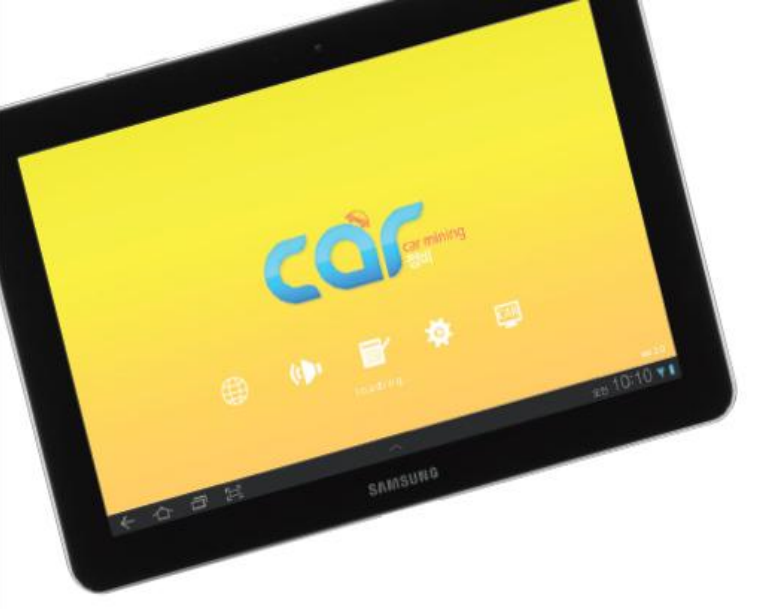

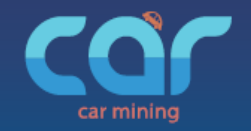

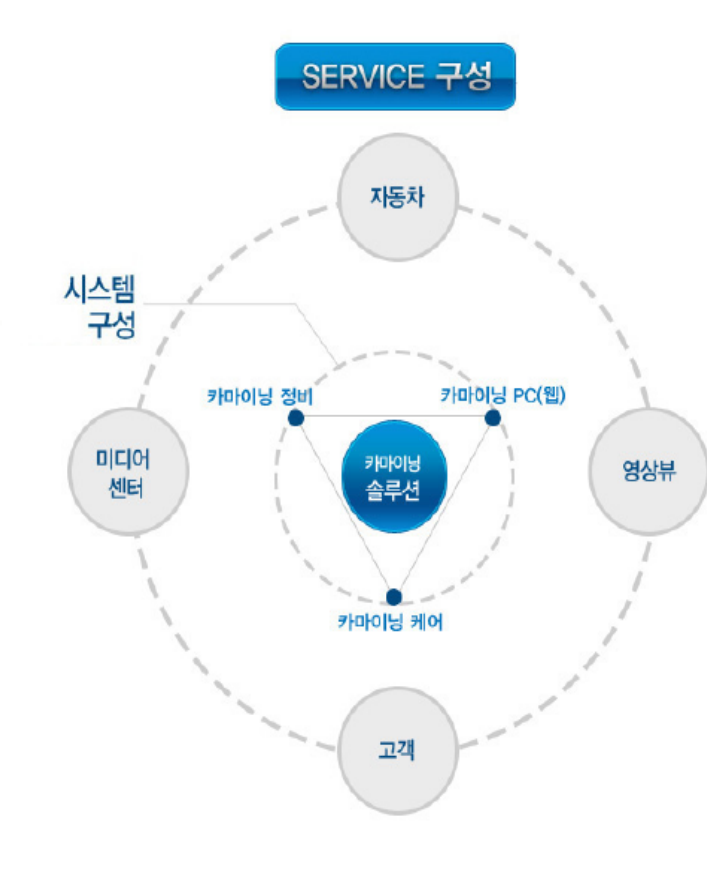

## 카마이닝의 일반적 기능

정비관리 유지가능

서비스 질 향상

정비사와 고객에게 온라인 제공

- 자동차정비업소의 태블릿 PC와 고객의 스마트폰 간 양방향 실시간 영상으로 고객자동차의 상태와 점검, 정비내역을 직접 보여주는 유일무이한 기능
- 2 고객은 언제 어디서든 자기 자동차 정비이력 조회가능.

③ 자동차 정비 전·중·후 실시간 정비견적 온라인 수신 등으로

④ 고객은 주행시간 및 거리별 각종 소모품별 예방정비내역 수신가능

5 전문·전자화된 자동차 구조와 기술 등의 필요한 지식과 상식 등을

⑥ 자동차정비업소에서는 보다 효과적인 방법으로 고객의 정비관리 가능 7 신속, 정확, 편리, 표준화, 안전화, 효율적인 자동차정비관리 유지 가능

③ 과잉정비, 바가지 정비요금, 통일된 정비수가 등의 사회정화 유지 가능

③ 자동차의 생활, 문화, 정비사례, 부품의 위치도, 오일 규격제공 등의

자동차 관리유지에 필요한 각종 데이터베이스 제공 가능

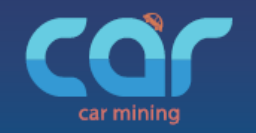

- 1. 내 업소 컴퓨터에 다운로드!!
  - 1) 네이버나 다음에서 카마이닝을 검색합니다. 또는 인터넷 주소창에 <u>www.carmining.com</u>을 칩니다.

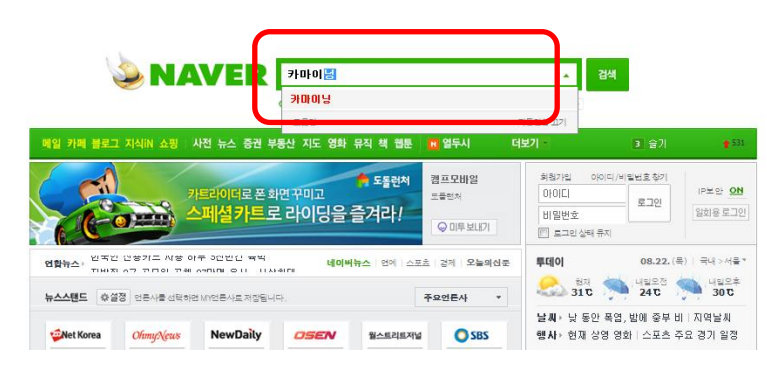

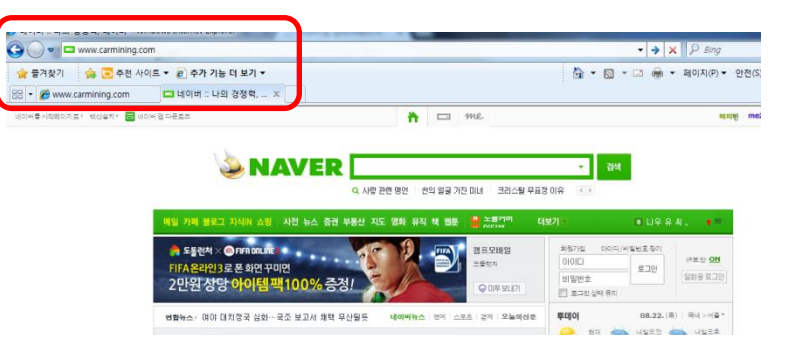

2) <u>www.carmining.com</u>에 클릭합니다.

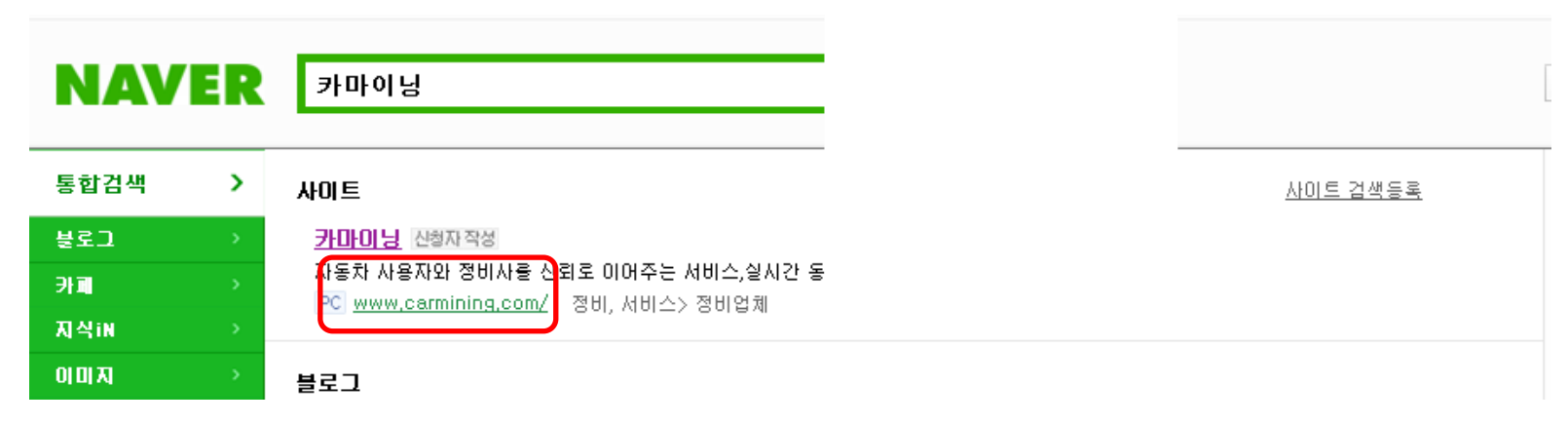

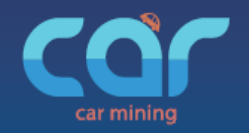

#### 3) <u>www.carmining.com</u>에서 프로그램을 다운로드 합니다.

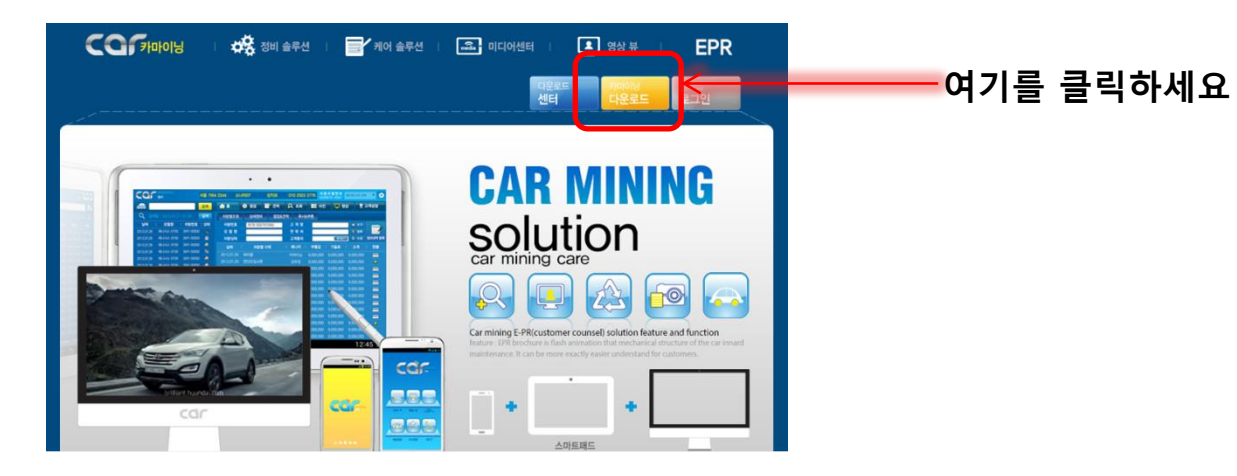

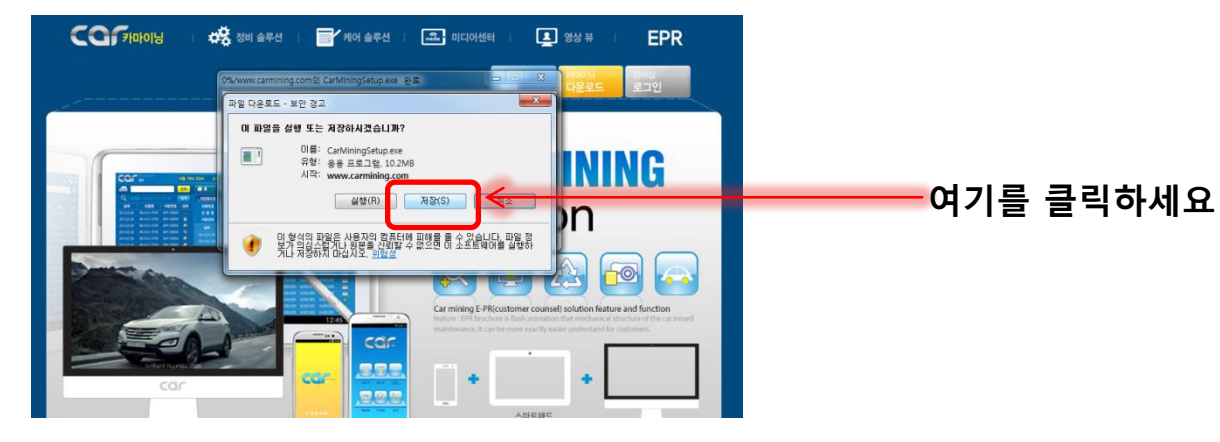

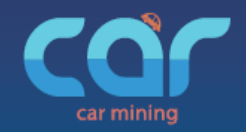

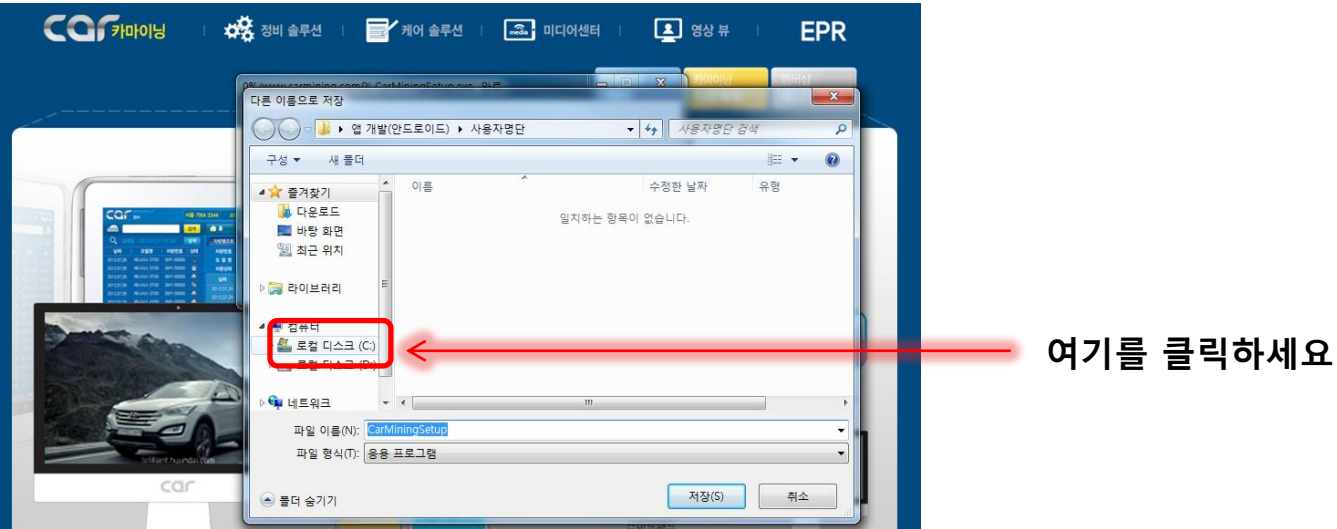

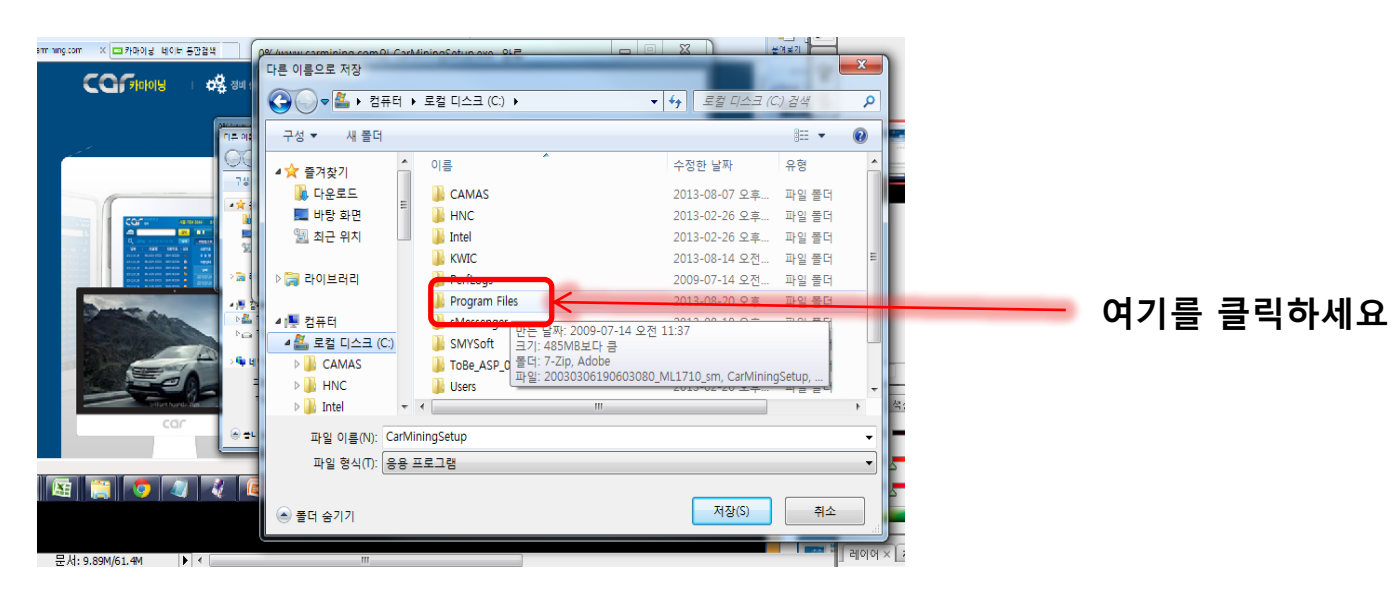

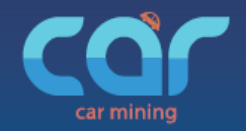

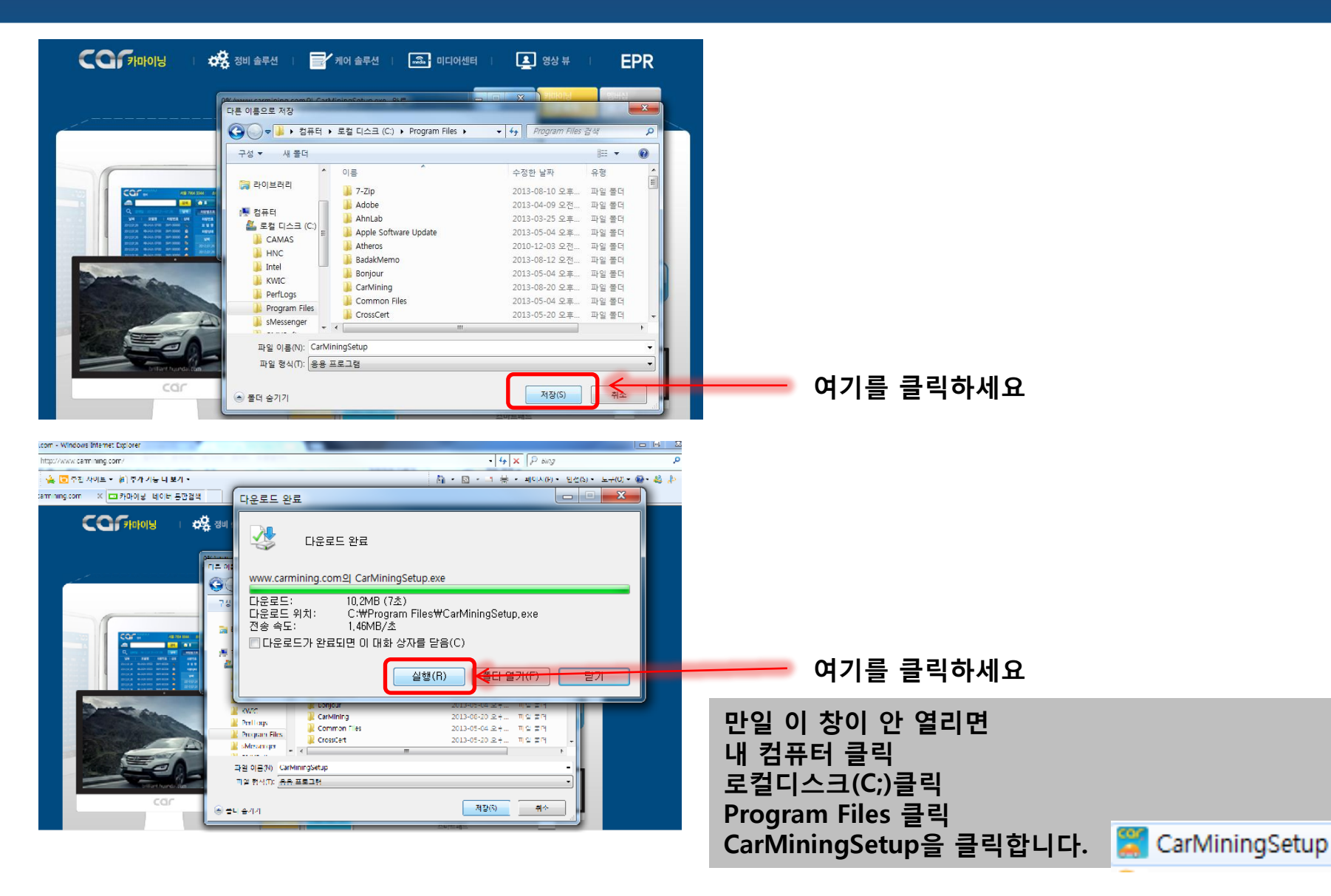

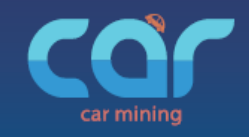

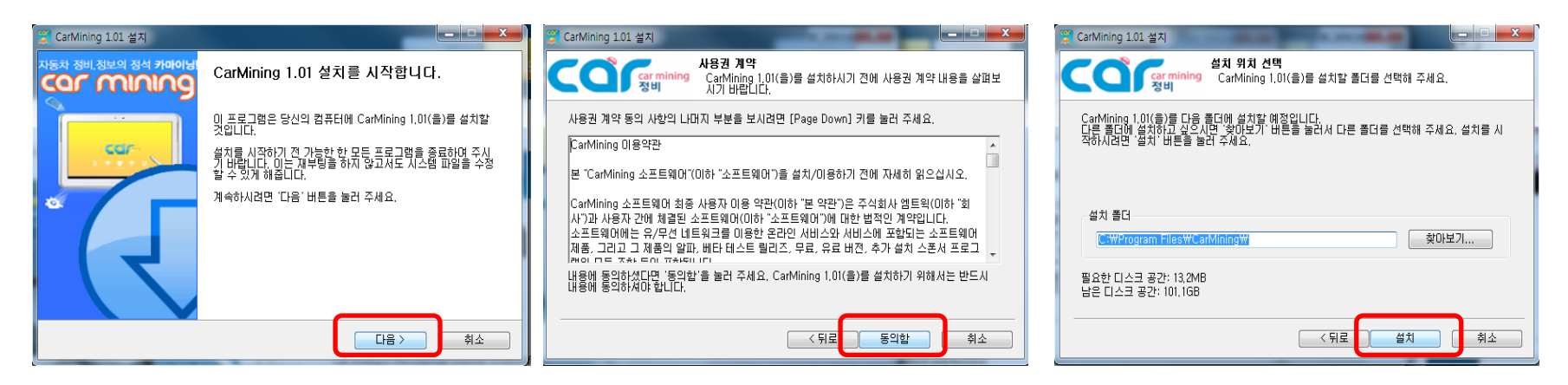

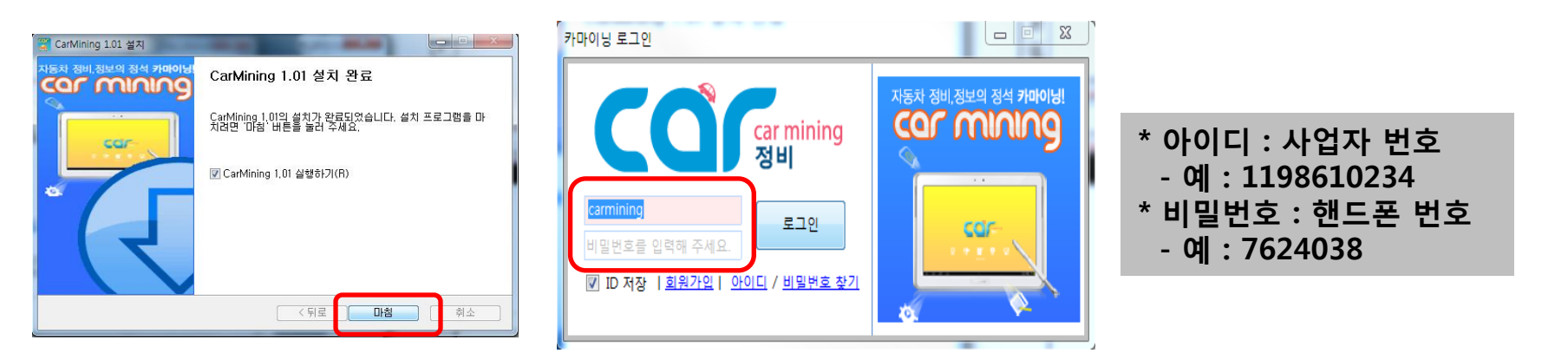

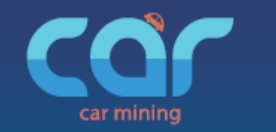

## 1. 내 업소가 아닌 다른 곳에서는 인터넷에 접속해서

카마이닝 사용 방법

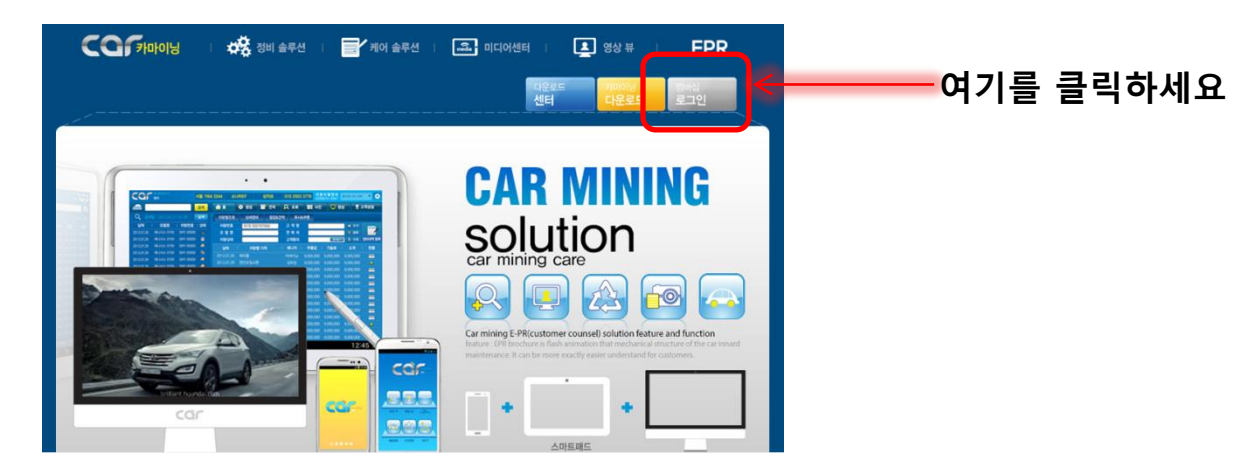

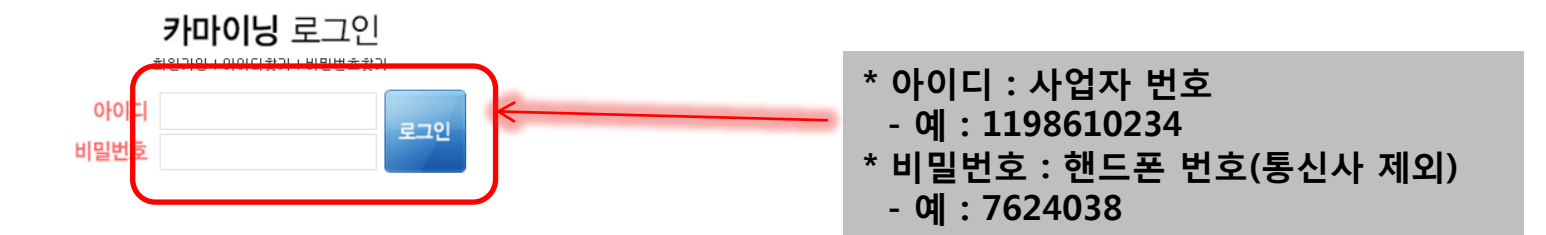

\* <u>www.carmining.com</u>에서 접속을 통해 내 업소가 아닌 다른 곳에서도 모든 작업을 하실 수 있습니다.

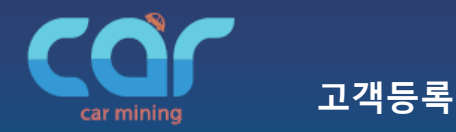

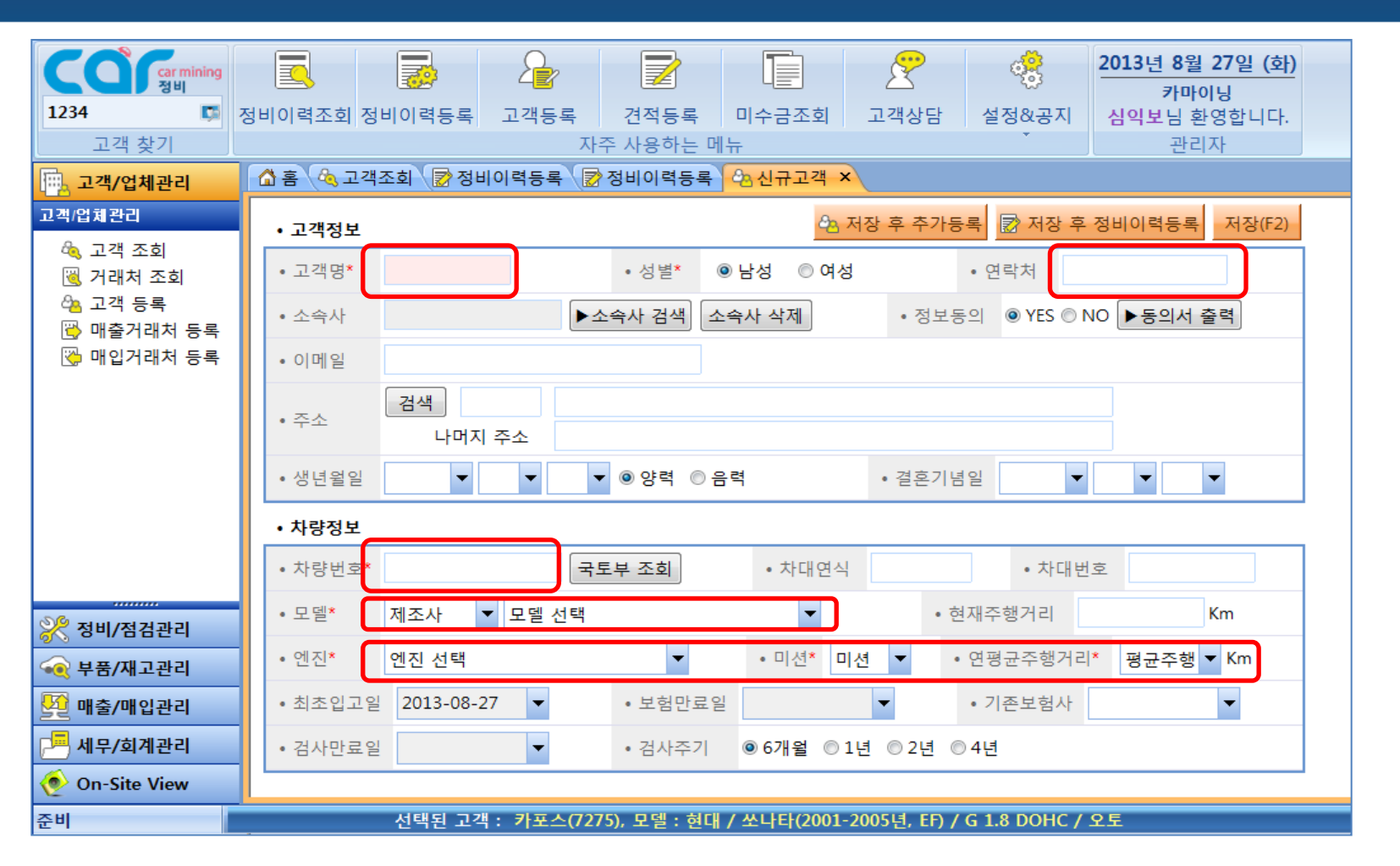

필수입력사항: 고객명, 성별, 연락처, 차량번호, 모델, 엔진, 연평균주행거리(입력 이후 엔터로 이동)
 국토부 조회: 국토부의 차량 조회를 통해 차량번호, 차대번호, 연식, 차명, 최초 등록일 자동 등록

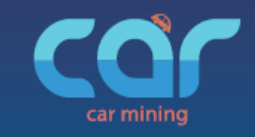

정비이력등록

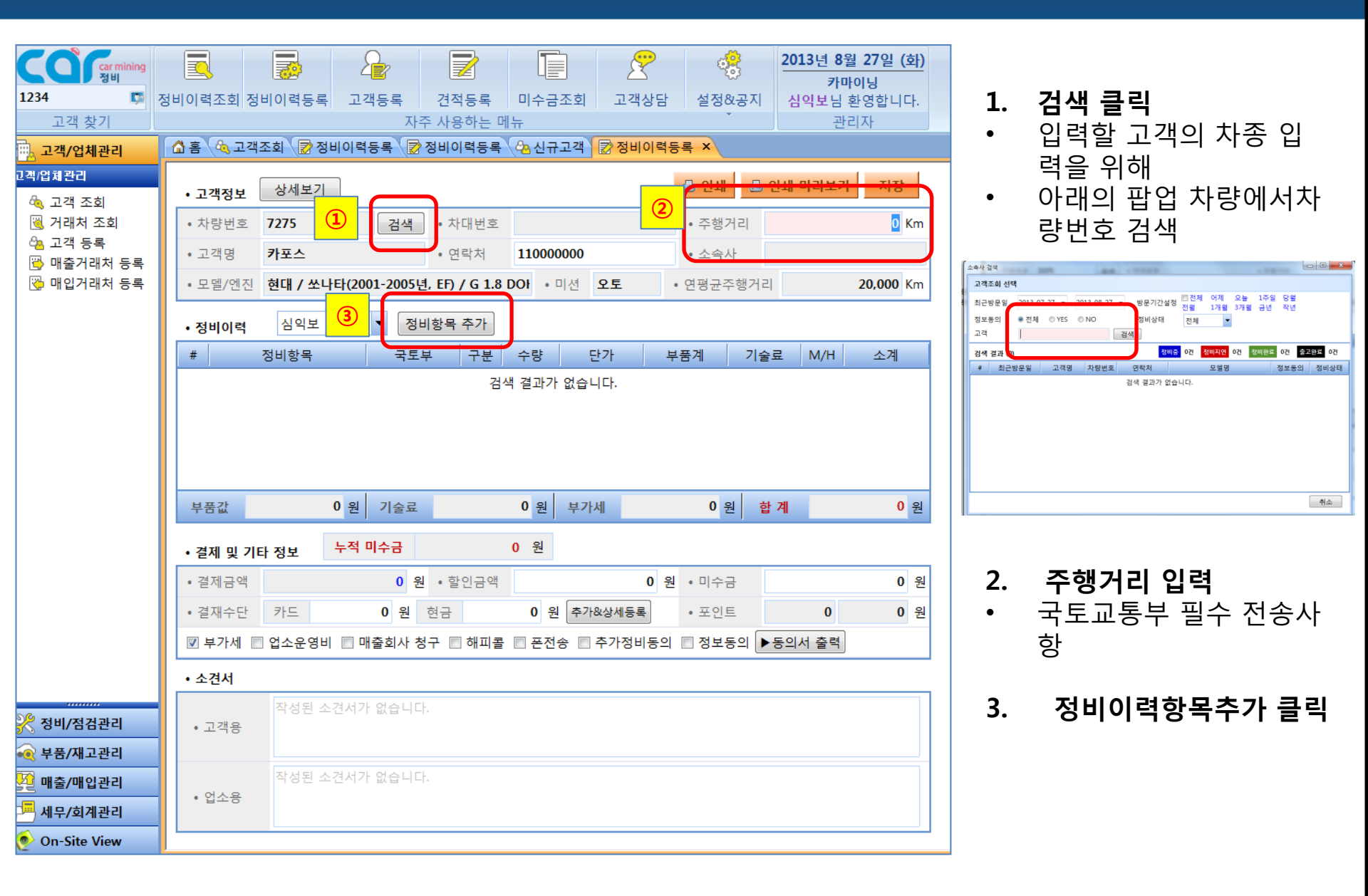

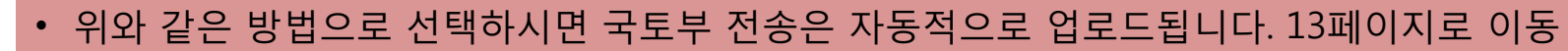

| COP         Car mining<br>정비           1234         교객 찾기 | 정비이력조회 정비이력등록 고객등록 견적등록 미수금조회 고객상담 설정&공지<br>자주 사용하는 메뉴       | 2013년 8월 27일 (화)<br>카마이닝<br>심역보님 환영합니다.<br>관리자 • 초성으로 선택 |
|-----------------------------------------------------------|--------------------------------------------------------------|----------------------------------------------------------|
| 고객/업체관리                                                   |                                                              | ~ 저미하며 초기                                                |
| 🖧 고객 조회                                                   | • 고객정보 상세보기 🔂 인쇄 🔂 인                                         | M 미리보가 저장 장미양목 수가                                        |
| 🖲 거래처 조회                                                  | • 차량번호         7275         검색         • 차대번호         • 주행거리 | 100,000 Km 정비항목                                          |
| ○집 고객 등록 ○집 고객 등록 ○집 고객 등록                                | •고객명 <b>카포스</b> • 연락처 <b>110000000</b> • 소속사                 |                                                          |
| 没 매입거래처 등록                                                | •모델/엔진 현대 / 쏘나타(2001-2005년, EF) / G 1.8 DO • 미션 오토 • 연평균주행거리 | 20,000 Km                                                |
|                                                           | •정비이력 심익보 🔻 정비항목 추가                                          |                                                          |
|                                                           | # 정비항목 국토부 구분 수량 단가 부품계 기술료                                  | M/H 소계 브레이크 패드(슈)                                        |
|                                                           | 검색 결과가 없습니다. 부품계                                             | 브레이크들                                                    |
|                                                           |                                                              |                                                          |
|                                                           |                                                              | - 브레이크액 교환                                               |
|                                                           |                                                              | ∃ 브레이크액 라인 플러                                            |
|                                                           | 부품값 0 원 기술료 0 원 부가세 0 원 합                                    | 계 0원                                                     |
|                                                           |                                                              |                                                          |
|                                                           | • 결제 및 기타 정보 두적 미우금 이 권                                      | <ul> <li></li></ul>                                      |
|                                                           | • 결제금액 0 원 · 할인금액 0 원 · 미수금                                  |                                                          |
|                                                           | • 결재수단 카드 이원 현금 이원 추가&상세등록 • 포인트                             |                                                          |
|                                                           | ☑ 부가세 🔲 업소운영비 🔲 매출회사 청구 🔲 해피콜 🗍 폰전송 📄 추가정비동의 🗐 정보동의 ▶ 5      | 5의서 출력 · · · · · · · · · · · · · · · · · ·               |
|                                                           | • 소견서                                                        | 부품 항목 선택                                                 |
| ※ 정비/점검관리                                                 | 작성된 소견서가 없습니다.                                               | • 정비하목 미셔오잌                                              |
| ∞ 부품/재고관리                                                 | 정비항목 추가                                                      | #x                                                       |
| 💯 매출/매입관리                                                 | 전비하모 국토부 전송 항목 구분 수량 단가 부품계 2                                | 기술료 M/H 소계 •세부정비항목 자동미션오일                                |
| 💻                                                         | 선택 국도 부 선택 전택 A ▼ 0 0 0                                      | <u> </u>                                                 |
| 📀 On-Site View                                            |                                                              |                                                          |

정비이력등록

등록 1

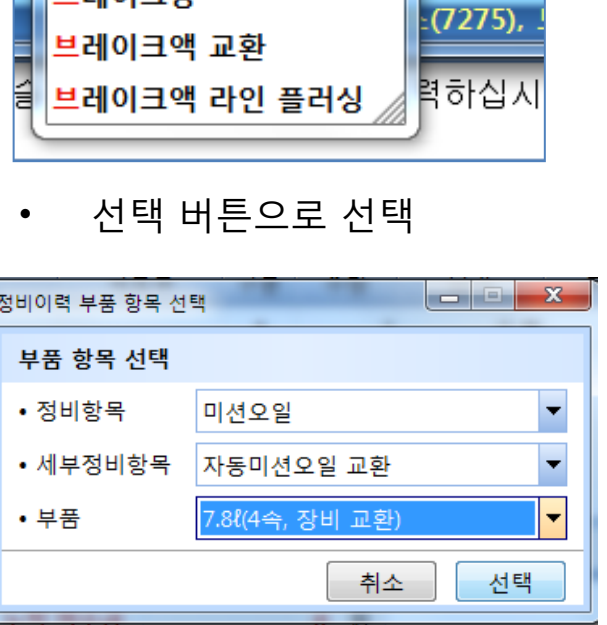

선택

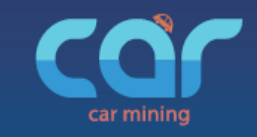

📀 On-Site View

|                     |                         |         |                |                       |           | ~            | <del>ب</del>                  | 2013년 8월      | 27일 (화)      |    |
|---------------------|-------------------------|---------|----------------|-----------------------|-----------|--------------|-------------------------------|---------------|--------------|----|
| 정비                  |                         |         |                |                       |           |              | ~~~                           | 카마            | 이닝           |    |
| 1234 📭              | 정비이력조회 정                | 비이력등록   | 고객등록           | 견적등록                  | 미수금조회     | 고객상담         | 설정&공지                         | 심익보님 형        | 환영합니다.       |    |
| 고객 찾기               |                         |         | 자리             | 두 사용하는 메              | <b>h</b>  |              |                               | 관려            | . 자          |    |
| 📆 고객/업체관리           | 🟠 홈 🔌 고객                | 조회 📝 정  | 비이력등록 📝        | 정비이력등록                | 🖧 신규고객    | 📝 정비이력등·     | 록 ×                           |               |              |    |
| 고객/업체관리             | 고개저희                    | 상세보기    |                |                       |           |              | 🕒 인쇄 🔒                        | 인쇄 미리보기       | 저장           |    |
| 🍳 고객 조회<br>🔞 거래처 조히 | • 차랴베ㅎ                  | 7275    | 그새             | • 차대버호                |           |              | • 즈해거리                        |               | 100.000 Km   | 1  |
| 😋 기대지 포죄            | • 지공원로                  | 7275    | 67             | • 시대권로                | 110000000 |              | • 구성기의                        |               | 100,000 Kill |    |
| 🔁 매출거래처 등록          | • 프 ㅋ ㅎ                 | 키포드     | EL/2001 200E   |                       |           | OF           | • 포독지<br>에퍼고조했거리              |               | 20.000 Km    |    |
| 😡 배합기대시 등록          | • 모월/엔진                 | 연내 / 포니 | rcl(2001-20025 | <u>i, cr) / G 1.0</u> | DOI * 미신  | <u>х</u> т . | 연평균우행기대                       | ·I            | 20,000 Km    |    |
|                     | • 정비이력                  | 심익보     | ▼ 정태           | 비항목 추가                |           |              |                               |               |              |    |
|                     |                         | 장비형목    | 3.7            |                       | + 3       | =            | <del>71</del>                 | <b>⊒</b> ₩/11 | 12           | L. |
|                     | 1.7.0%/4.4              | 자비그히    | 7151 #         |                       | 1 (       |              |                               | 00 Pl 0       | 100 200 8    | 1  |
|                     | 1 7.00(4~)              | 성미 파환)  | 714F 18        | 30  A                 | 1 0       | 56,500 권 66  | ,500 권 54,0                   | 00권 0         | 100,500 권    |    |
|                     |                         |         |                |                       |           |              |                               |               |              | ٢. |
|                     |                         |         |                |                       |           |              |                               |               |              |    |
|                     |                         |         |                |                       |           |              |                               |               |              |    |
|                     |                         |         |                |                       |           |              |                               |               |              |    |
|                     | 부품값                     | 66,30   | 0 원 기술료        | 34,                   | 000 원 부기  | 네 1          | <mark>0,030</mark> 원 <b>힙</b> | 계             | 110,330 원    |    |
|                     | • 격제 및 기                | 타정보     | 누적 미수금         |                       | 0 원       |              |                               |               |              |    |
|                     | • 결제금액                  | -10     | 110.330 원      | • 핰이금액                |           | 0 원          | • 미수금                         |               | 0 원          | 1  |
|                     | . 경제스타                  | 710     | 0 의            | 청고                    | 0 의 초7    | - ㄴ          | . <b></b>                     | 0             | 0 8          |    |
|                     | * 관제 무 단                |         | • 2            | 20                    | • 2 +     | 148-118-4    |                               | •             | 0 2          |    |
|                     | ▼ 부가세 ■                 | ] 업소운영비 | 🔲 매출회사 청       | 구 🔲 해피콜               | 🔲 폰전송 🔳   | 추가정비동의       | 🗏 정보동의 🕨                      | ·동의서 출력       |              |    |
|                     | • 소견서                   |         |                |                       |           |              |                               |               |              |    |
|                     |                         | 작성된 소   | 견서가 없습니다       |                       |           |              |                               |               |              |    |
| 🔀 정비/점검관리           | <ul> <li>고객용</li> </ul> |         |                |                       |           |              |                               |               |              |    |
| 💽 부품/재고관리           | 정비항목 추가                 |         |                |                       |           |              |                               |               | 1            |    |
| 🖸 매출/매입관리           |                         | 비항목     | 국토             | 부 전송 항목               | 구분        |              | 부품계                           | 기술리 세/        | 4 스케         | -  |
|                     | 7.8१(4속, 장비             | 교환)     | 선택 기타 정        | 성비 선택                 | 4 A 6     | 1 66,300     | 66,300                        | 34,000 0.     | 5 100,300    | )  |
| ~ 제구/외세란역           |                         |         |                |                       |           |              |                               | 새도 만들기        | শস্ত         | Y  |

정비이력등록

## 정비항목을 클릭으로 선택?

- 선택에 의해 클릭을 하면 국 토부 전송 항목에 자동적으 로 노출
- 부품값과 기술료도 자동으로 노출
- 제작사 프랜차이즈가 가맹점 에게 권유하는 소비자가로 단순히 참조의 의미
- 만일 바로 수정하고 싶다면 엔터로 이동해서 부품 단가 와 기술료를 수정하시면 됩 니다.

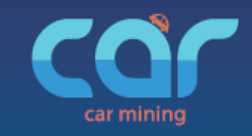

정비이력등록

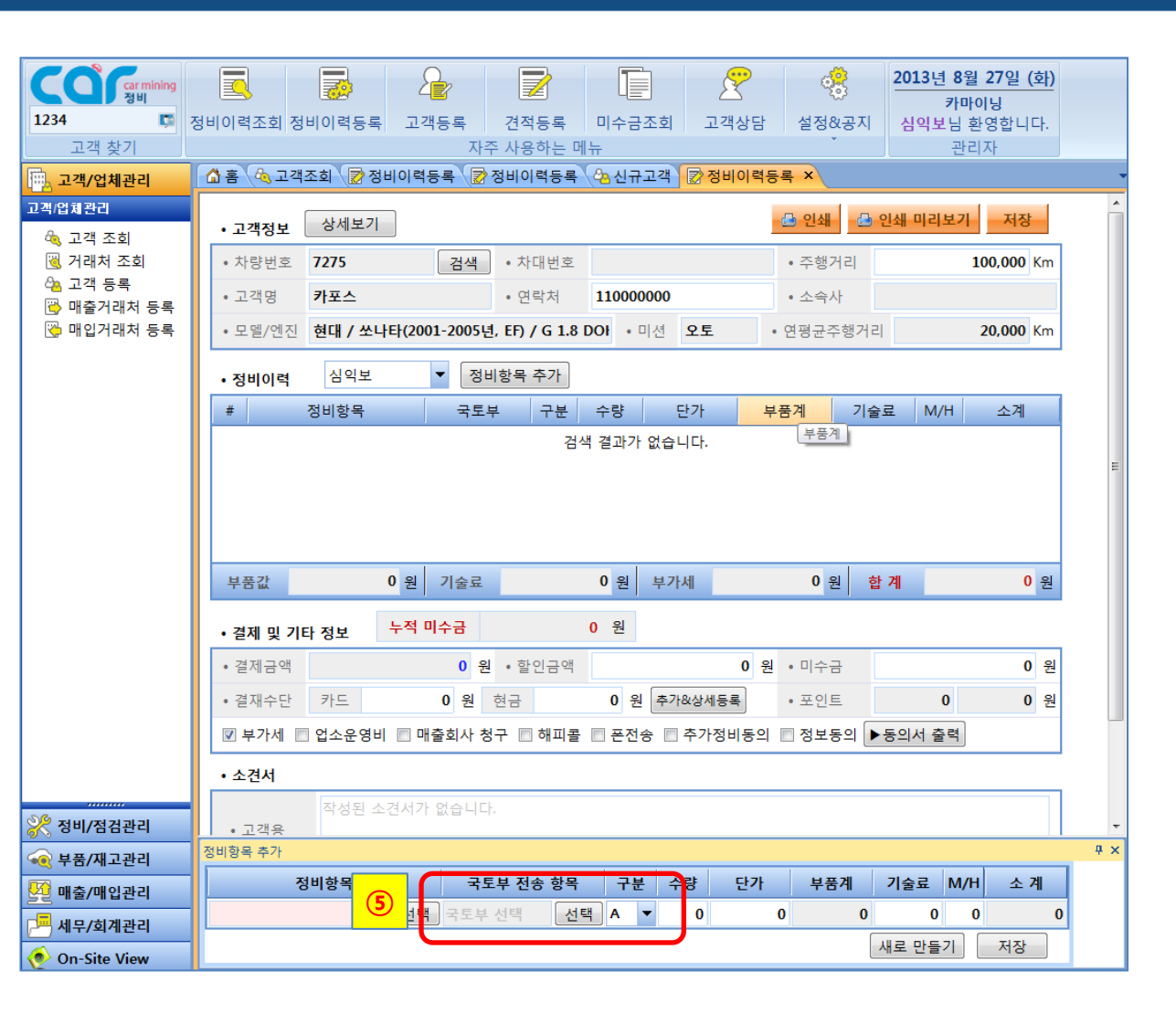

## 7. 정비이력항목 등록 2

- 만일 글씨를 쳐서 입력 했을 경우는
- 국토부전송 선택을 통해 국토부전송 항목이 무엇 인지를 선택한다.

| ĺ | 국토부 전송       | 항목 선택             |           |
|---|--------------|-------------------|-----------|
|   | 국토부 전        | 변송 항목 선택          |           |
|   | 바디(B)        | <u> 항목</u>        |           |
|   | 01           | 헤드램프(전조등)(좌/우)    |           |
|   | 02           | 컴비네이션램프(후미등)(좌/우) |           |
| l | 03           | 프론트범퍼(전면 범퍼       |           |
|   | 04           | 리어범퍼(후면 범퍼)       |           |
|   | 05           | 후드(본댓)            |           |
|   | 06           | 전.후패널             |           |
|   | 07           | 전.후펜더(좌/우)        |           |
|   | 08           | 프론트도어(좌/우)        |           |
| L | 09           | 사이드미러(좌/우)        |           |
|   | 10           | 리어도어(좌/우)         | -         |
|   |              |                   |           |
|   | <u>엔진(E)</u> |                   |           |
|   | <u> </u>     | <u> 양즉</u>        |           |
| l | <u>샤시(S)</u> | <u> 항복</u>        |           |
|   | <u>기타(X)</u> | <u>항목</u>         |           |
|   | • 선택된        | 항목 헤드램프(전조등)(좌/유  | <u>2)</u> |
|   |              | 취소                | 선택        |

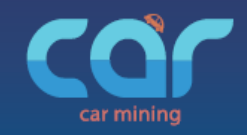

국토부 전송 이후 수정

## 국토부에 전송한 항목이 잘못됐다면?

| 고객 찾기 (1) (ng                      | 정비이력조회 정          | 비이력등록 고객등록                                                | 전적등록 미수금조회<br>5 사용하는 메뉴                                      | ····································                      |                                                             |                                                                       |               |  |  |  |  |  |  |
|------------------------------------|-------------------|-----------------------------------------------------------|--------------------------------------------------------------|-----------------------------------------------------------|-------------------------------------------------------------|-----------------------------------------------------------------------|---------------|--|--|--|--|--|--|
| 고객/업체관리                            | 십 홈 🕅 정비          | I점검조회 ×                                                   |                                                              |                                                           |                                                             |                                                                       |               |  |  |  |  |  |  |
| 교객(업지)<br>속 고객<br>(월 거리<br>수 고객 등록 | 업무 정비<br>고객 상품,치  | <ul> <li>✓ 기간 2013-07-27 ✓</li> <li>중번호,연락처 검색</li> </ul> | <ul> <li>2013-08-27 ▼ 기간설정</li> <li>전체고객 48 명 정비가</li> </ul> | ■ 전세 이제 오늘 1주일 양물<br>전월 1개월 3개월 금년 작년<br>농고객 36명 휴먼고객 12명 |                                                             | ·정비이역 당당매니저 6년 127 심역보 22 정비 4 4 4 4 4 4 4 4 4 4 4 4 4 4 4 4 4 4      | <u>в</u><br>4 |  |  |  |  |  |  |
| 🔁 매출거래처 등록                         | 건생 격과 (42         | 0                                                         |                                                              |                                                           |                                                             | 1 파워스티어링 첨가제 A 1 35,000 원 35,000 원 20,000 원 0 55,0                    | 00 원          |  |  |  |  |  |  |
| 🍏 매입거래처 등록                         |                   |                                                           |                                                              |                                                           | _ 2 필요한 양만큼 기타 정비 A 1 40,000 원 40,000 원 20,000 원 0 60,000 원 |                                                                       |               |  |  |  |  |  |  |
| 3                                  | 1                 | 2013-08-27                                                | 7275                                                         | 종비 공토부 쏘나타(2001-2005년, FE) / G 1.8 DOHC                   | 카포스                                                         | 3 카포스 제재조품 프로펠러 샤 A 1 200,000 원 200,000 원 60,000 원 0 260,0            | 260,000 원     |  |  |  |  |  |  |
|                                    | Ļ                 | 2013-00-27                                                | 1215                                                         |                                                           | /1==                                                        |                                                                       |               |  |  |  |  |  |  |
|                                    | 3                 | 2013-08-27                                                | 7275                                                         | 정비 국토부 쏘나타(2001-2005년, EF)                                | 카포스                                                         |                                                                       |               |  |  |  |  |  |  |
|                                    | 4                 | 2013-08-27                                                | 252/2008                                                     | 정비 <mark>국토부</mark> SM3                                   | 손효정                                                         | 무숨값 275,000원 기술료 100,000원 무가세 37,500원 합계 412,50                       | 0 원           |  |  |  |  |  |  |
|                                    | 5                 | 2013-08-27                                                | 207\5454                                                     | 정비 국토부 베르나(2005-2011, MC)                                 | 마동탁                                                         | • 결제 및 기타 정보 <mark>누적 미수금 0</mark> 원 최근 수정 날짜 2013-08-27 18:04:       | 28            |  |  |  |  |  |  |
|                                    | 6                 | 2013-08-27                                                | 7275                                                         | 정비 국토부 쏘나타(2001-2005년, EF)                                | 카포스                                                         | • 결제금액 <b>412.500 원</b> • 한인금액 <b>0 원</b> • 미수금                       | 0 원           |  |  |  |  |  |  |
| 7                                  |                   | 2013-08-27                                                | 7275                                                         | 정비 <mark>국토부</mark> 쏘나타(2001-2005년, EF)                   | 카포스                                                         |                                                                       | 0.01          |  |  |  |  |  |  |
|                                    | 8 2013-08-27 7275 |                                                           | 7275                                                         | 정비 국토부 쏘나타(2001-2005년, EF)                                | 카포스                                                         | · 결재수단                                                                | 0 원           |  |  |  |  |  |  |
|                                    | 9                 | 2013-08-27                                                | 7275                                                         | <u>정비</u> 국토루 쏘나타(2001-2005년, EF)                         | 카포스                                                         | 가계수표 0월 어음 0월 어음번호 기타                                                 | 0원            |  |  |  |  |  |  |
|                                    | 10                | 2013-08-27                                                | 207\5454                                                     | <u>정비</u> 국토루 베르나(2005-2011, MC)                          | 마동탁                                                         | ☑ 부가세 	☐ 업소운영비 	☐ 매출회사 청구                                             |               |  |  |  |  |  |  |
|                                    | 11                | 2013-08-27                                                | 207\5454                                                     | 젱비 베르나(2005-2011, MC)                                     | 마동탁                                                         | <sup>가동탁</sup> • 고객정보                                                 |               |  |  |  |  |  |  |
|                                    | 12                | 2013-08-27                                                | 20715454                                                     | 젱비 베르나(2005-2011, MC)                                     | 마동탁                                                         | · 차량비호 7275 · 차대비호 · 즈해거리 150.00                                      | 50,000 Km     |  |  |  |  |  |  |
|                                    | 13                | 2013-08-27                                                | 0000                                                         | <u>정비 국토루</u> i30(2012년 이후, GD)                           | 홍성원                                                         |                                                                       |               |  |  |  |  |  |  |
|                                    | 14                | 2013-08-27                                                | 29오8833                                                      | 정비 말리부                                                    | 테스트2                                                        | • 고객명 <b>카포스 • 연락처 110000000 •</b> 소속사                                |               |  |  |  |  |  |  |
|                                    | 15                | 2013-08-27                                                | 경기34부2984                                                    | <u>퀑비</u> i30(2008-2011년, FD)                             | 아반떼                                                         | • 모델/엔진 쏘나타(2001-2005년, EF) / G 1.8 DOHC / 오토 • 미선 오토 • 연평균주행거리 20,00 | J Km          |  |  |  |  |  |  |
|                                    | 16                | 2013-08-27                                                | 37라3902                                                      | 정비 <mark>국토부</mark> 크레도스 2(FE)                            | 테스트                                                         | · ^7H                                                                 |               |  |  |  |  |  |  |
|                                    | 17                | 2013-08-27                                                | 37라3902                                                      | 정비 <mark>국토부</mark> 크레도스 2(FE)                            | 테스트                                                         | • 124                                                                 | /             |  |  |  |  |  |  |
|                                    | 18                | 2013-08-27                                                | 7275                                                         | <mark>   국토부</mark> 쏘나타(2001-2005년, EF)                   | 카포스                                                         | . 그개요 자세된 사건서가 어스니다.                                                  |               |  |  |  |  |  |  |
|                                    | 19                | 2013-08-27                                                | 127\3456                                                     | 정비 동의 에쿠스(2010년 이후, VI)                                   | 홍길동                                                         | * 고객등 책정된 고전시가 값들더니.                                                  |               |  |  |  |  |  |  |
|                                    | 20                | 2013-08-27                                                | 28고4756                                                      | <u> 콩비</u> <mark>국토부</mark> 아반떼(2006-2010년, HD)           | 황동준                                                         |                                                                       |               |  |  |  |  |  |  |
| ે સામાં તેમ ગાગા                   | 21                | 2013-08-26                                                | 66도9670                                                      | 정비 동의 마티즈 2                                               | 테스트                                                         | , 어스용 자성되 스겨서가 어슬니다                                                   |               |  |  |  |  |  |  |
| 중 경미/점점관리                          | 22                | 2013-08-26                                                | 24억5226                                                      | 정비 동의 아반떼(2006-2010년, HD)                                 | 이경주                                                         |                                                                       |               |  |  |  |  |  |  |
| 🐋 부품/재고관리                          | 23                | 2013-08-26                                                | 2307                                                         | 정비 젠트라 X                                                  | 홍성원                                                         |                                                                       |               |  |  |  |  |  |  |
| 💆 매출/매입관리                          | 24                | 2013-08-26                                                | 52하7226                                                      | 정비 🔜 동의 엑센트(2011년 이후, RB)                                 | 김민호                                                         |                                                                       |               |  |  |  |  |  |  |
| 🔎 세무/회계관리                          | 25                | 2013-08-24                                                | 1234                                                         | 정비i30(2008-2011년, FD)                                     | 김철수                                                         |                                                                       |               |  |  |  |  |  |  |
| On-Site View                       | 26                | 2013-08-23                                                | 7275                                                         | 월비 쏘나타(2001-2005년, EF)                                    | 카포스                                                         |                                                                       |               |  |  |  |  |  |  |

- 1. 정비이력조회를 클릭한다.
- 2. 원하는 차종을 검색한다.(국토부라고 써 있는 것은 국토부에 전송한 정비이력입니다.)
- 3. 차종의 리스트를 클릭한다.(아무데나 클릭하셔도 됩니다.)
- 4. 우측의 팝업이 뜨면 수정을 클릭한다.

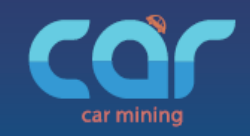

국토부 전송 이후 수정

## 국토부에 전송한 항목이 잘못됐다면?

| CO Car mining<br>정비                    |           |                       | 2           |            |            | 2           |           | 201      | L3년 8월<br>카마 | <mark>! 27일 (</mark> 호<br>이닝 | <u>#)</u> |
|----------------------------------------|-----------|-----------------------|-------------|------------|------------|-------------|-----------|----------|--------------|------------------------------|-----------|
| 고객 찾기 🛛 🛤                              | 정비이력조회 정비 | 비이력등록 .               | 고객등록        | 견적등록       | 미수금조       | 트회 고객실      | 상담 설정&    | 공지 심     | 익보님 횡        | 환영합니디                        | ł.        |
| 고객 찾기                                  |           |                       | 자주          | 두 사용하는 미   | 11-        |             | *         |          | 관리           | 비자                           |           |
| 🛄 고객/업체관리                              | 🟠 홈 💸 정비점 | 점검조회 📝 정              | 비이력수정-      | 카포스(727    | ×          |             |           |          |              |                              |           |
| 고객/업체관리                                |           | 사비비기                  |             |            |            |             | 📇 인쇄      |          | 2            | 저장                           |           |
| 🔌 고객 조회                                | • 고객성보    | 8/11/1                |             |            |            |             |           |          | י פ          |                              |           |
| 阈 거래처 조회                               | • 차량번호    | 7275                  | 검색          | • 차대번호     |            |             | • 주행거     | 2        |              | 50,000 K                     | m         |
| □ ···································· | • 고객명     | 카포스                   | • 소속시       | ł          |            |             |           |          |              |                              |           |
| 🏹 매입거래처 등록                             | • 모델/엔진   | 쏘나타(2001-2            | 005년, EF) / | G 1.8 DOHC | /오 • 미     | 션 <b>오토</b> | • 연평균주    | 행거리      |              | <b>20,000</b> K              | Ìm        |
|                                        | • 정비이력    | 심익보                   | ▼ 정비        | 항목 추가      |            |             |           |          |              |                              |           |
|                                        | # 2       | 정비항목                  | 국토북         | 루 구분       | 수량         | 단가          | 부품계       | 기술료      | M/H          | 소계                           |           |
| (                                      | 5 : 파워스티  | 어링 첨가제                |             | А          | 1          | 35,000 원    | 35,000 원  | 20,000 원 | 0            | 55,000                       | 원         |
|                                        | 2 글표한 영   | 28                    | 기타 영        | A In       | 1          | 40,000 원    | 40,000 원  | 20,000 원 | 0            | 00,000                       | 권         |
|                                        | 3 카포스 제   | 재조품                   | 프로펠러        | 샤프 A       | 1          | 200,000 원   | 200,000 원 | 60,000 원 | 0            | 260,000                      | 원         |
|                                        |           |                       |             |            |            |             |           |          |              |                              |           |
|                                        | 부품값       | 275,000 <sub>චි</sub> | 원 기술료       | 100        | ,000 원     | 부가세         | 37,500 원  | 합 계      |              | 412,500                      | 원         |
|                                        | • 결제 및 기티 | 남정보 <sup>누작</sup>     | 역 미수금       |            | <b>0</b> 원 |             |           |          |              |                              |           |
|                                        | • 결제금액    |                       | 412,500 원   | • 할인금액     |            | (           | ) 원 • 미수금 | ł        |              | 0                            | 원         |
|                                        | • 결재수단    | 카드                    | 0 원         | 현금         | 0 원        | 추가&상세등록     | • 포인트     |          | 0            | 0                            | 원         |
| 洸 정비/점검관리                              | ☑ 부가세 □   | 업소운영비 🔳               | 매출회사 청      | 구 🔲 해피콜    | 폰전송 🛛      | □ 추가정비동     | 의 🔲 정보동의  | ▶동의서     | 출력           |                              |           |
| 碱 부품/재고관리                              | • 소견서     |                       |             |            |            |             |           |          |              |                              |           |
| 💆 매출/매입관리                              |           | 작성된 소견서               | 히가 없습니다     |            |            |             |           |          |              |                              |           |
| 📇 세무/회계관리                              | • 고객용     |                       |             |            |            |             |           |          |              |                              |           |
| 🥐 On-Site View                         |           | lecter i su           |             |            |            |             |           |          |              |                              | Ĩ.        |

5. 잘못 입력한 항목을 수정 한다.

- 6. 저장을 클릭한다.
- 국토부에서는 잘못 입력 한 이유를 전송하도록 의 무화 되어 있어 그 이유를 입력하라고 하는 팝업이 뜬다. 아래와 같이 이유를 작성하고 전송을 클릭한 다.

| ſ | 국토부전송 사유서  |
|---|------------|
|   | 국토부 전송 사유서 |
|   | 주행 거리 오 입력 |
|   |            |
| ŀ | 취소 전송      |

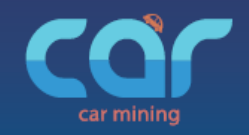

## 1. 공지사항

| 🏉 카마이 | 이닝 관리                                              | 자페이지 - Windows Internet Explorer                                                 |   |                  |                | _       |           |  |  |  |  |  |
|-------|----------------------------------------------------|----------------------------------------------------------------------------------|---|------------------|----------------|---------|-----------|--|--|--|--|--|
| 00    | C v Mttp://www.carmining.com/admin/main/main01.php |                                                                                  |   |                  |                |         |           |  |  |  |  |  |
|       | 겨찾기                                                | 👍 🗔 추천 사이트 ▼ 🔊 추가 기능 더 보기 ▼                                                      |   |                  |                |         |           |  |  |  |  |  |
| A 210 |                                                    | 🖉 http://www.carmining.com/admin/gap/main/gatica_list.htmlWindows_Interpat       | h |                  |                |         |           |  |  |  |  |  |
|       | 1918 0                                             | entp//www.carmining.com/admin/pop/main/houce_ist.num - windows internet Cerrenet |   | -                |                |         |           |  |  |  |  |  |
| -     | $\mathbf{a}$                                       | http://www.carmining.com/admin/pop/main/notice_list.html                         |   | : 00<br>711 - 00 | 건 ·정비완         | 료 : 00건 |           |  |  |  |  |  |
|       | <b>.</b>                                           | 고지시하 X                                                                           | ^ | 5124Q - 00       | 8 .467         | 4.008   |           |  |  |  |  |  |
| 8     | x                                                  |                                                                                  |   |                  |                |         |           |  |  |  |  |  |
| · 조호  |                                                    |                                                                                  |   |                  |                |         |           |  |  |  |  |  |
|       | _                                                  | 진입의 그김 지희 가마이승 mone,                                                             |   | 그게사니             | <b>同成本/nii</b> | 기계취화    | ▶ 스크트로    |  |  |  |  |  |
| > 사용  | :자 및                                               |                                                                                  |   | 6세언지             | 🛂 पा 🗁 पा 🕯    | 급 기대연용  | 2 TESS    |  |  |  |  |  |
|       | 날기                                                 | 2 [2013-06-07] [YTN-TV]양영 100억대 중옥경원 대기업에 담긴                                     |   | 수량               | 부품단가           | 기술료     | 합계        |  |  |  |  |  |
|       | 2013,0                                             | *[2013-05-27] 사용자연준공이들이 중도가들락들들공으로 연공                                            |   | 2                | 35,000         | 35,000  | 77,000    |  |  |  |  |  |
|       | 2013,0                                             | · [2013-05-10] [신문기사]자동치정비업 중소기업 적합업종 선정관련                                       |   | 1                | 10,000         | 0       | 11,000    |  |  |  |  |  |
|       | 2012.0                                             | ■ [2013-05-07] [경남조합] 제3회 조합원 가족 한마음 체육대회                                        |   | 1                | 57.900         | 20.000  | 06 500    |  |  |  |  |  |
|       | 2010,0                                             | *[2013-04-08] [경기조합 공고] 물품 제작 구입 입찰 공고                                           |   |                  | 01,000         | 55,555  | 55,555    |  |  |  |  |  |
|       | 2013,0                                             | ※[2013-03-23] [KBS] 군·경찰 '車정비', 무경험 대기업 계열사에                                     |   | 1                | 20,000         | 10,000  | 33,000    |  |  |  |  |  |
|       | 2013,0                                             | #[2013-03-13] 박의수 연합회장 enewstoday와의 인터뷰 기사내용입니다.                                 |   | 5                | 131,600        | 56,000  | 206,360   |  |  |  |  |  |
|       | 2013,0                                             | ≥ [2013-01-25] [KBS] 값비싼 "순정부풀" 성능엔 차이 없어                                        |   | 0                | 30,000         | 3,333   | 33,333    |  |  |  |  |  |
|       | 2013.0                                             | #[2013-01-25] [MBC] 값비싼 "순정부품" 성능엔 차이 없어                                         |   | 5                | 240.600        | 59.000  | 329,560   |  |  |  |  |  |
| -     | 9012.0                                             | = [2013-01-25] [SBS] 값비찬 "순정부품" 성능엔 차이 없어                                        |   | 4                | 20.000         | 10.000  | 22.000    |  |  |  |  |  |
|       | 2015,0                                             | < 1 >                                                                            |   |                  | 20,000         | 10,000  | 33,000    |  |  |  |  |  |
|       | 2013,0                                             | 🗌 오늘하루들안열지않기 🗙 🦂                                                                 | - | 1                | 20,000         | 10,000  | 33,000    |  |  |  |  |  |
|       | 2013,0                                             | 🌍 인터넷   보호 모드: 해제 🛛 🖓 🗣 🔍 95% 🔻                                                  |   | 7                | 2,265,000      | 250,000 | 2,766,500 |  |  |  |  |  |
| •     |                                                    | "                                                                                |   |                  |                |         | Þ         |  |  |  |  |  |
|       |                                                    | < 1 2 3 4 5 6 7 >                                                                |   |                  |                |         |           |  |  |  |  |  |

| (ପ୍ରମ୍ୟୁଦ୍ଧାଧ                                      |        |            |          |           |            |            |              |                |                          |           |              |
|----------------------------------------------------|--------|------------|----------|-----------|------------|------------|--------------|----------------|--------------------------|-----------|--------------|
| <ul> <li>회원관리</li> <li>사용자관리<br/>공지사항관리</li> </ul> | 2<br>2 |            | 4        |           |            |            |              |                |                          |           |              |
|                                                    | 카센타    | 상태 : 전체 👻  | :::      | 검색조건      |            |            | 검색           | 전체목록           |                          |           |              |
|                                                    | > ∧    | 용자관리       |          |           |            |            |              |                |                          |           |              |
|                                                    | 힌혀     | 0101CI     | 상<br>태   | 이용정<br>보  | 유효 시작<br>일 | 유효 종료<br>일 | 업체명          | 등록일            | 주소                       | 상세보       |              |
|                                                    |        | suibcha    | 대<br>기   | 카마이<br>닝웹 |            |            | (주)수입차닷컴     | 2013-<br>08-22 | 경기 부천시 원미구 상동<br>585-5   | 상제 27     | 1 22         |
|                                                    |        | abs9077    | 대<br>기   | 카마이<br>닝웹 |            |            | 스피드자동차       | 2013-<br>08-21 | 경기 부천시 오정구 오정동<br>566-11 | 상제 27     | ) 만껅용        |
|                                                    |        | 1341645806 | 사<br>용   | 카마이<br>닝웹 | 20130816   | 20131231   | 성도자동차        | 2013-<br>08-16 | 경기 시흥시 정왕동 1624-<br>10   | (STAL 27  | ) <u>9</u> 8 |
|                                                    |        | jth1288    | CH<br>21 | 카마이<br>닝웹 |            |            | 대명자동차공업<br>사 | 2013-<br>08-15 | 317-15호                  | क्षत्र हर | ) 안영음        |
|                                                    |        | dr9934     | 사<br>용   | 전체        | 20130806   | 20160229   | 드림모터스        | 2013-<br>08-06 | 전북 군산시 구암동 316-2         | SM ET     | ) (28        |

#### 조합원들은?

- 1. 연합회와 조합 공지사항 바로 체크
- 2. 지회 공지사항 바로 체크

#### 지회는?

- 1. 조합원에게 모든 공지사항이 바로 전송
- 2. 조합원이 읽었는지 안 읽었는지 체크

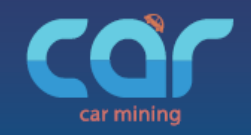

## 2. 간단견적

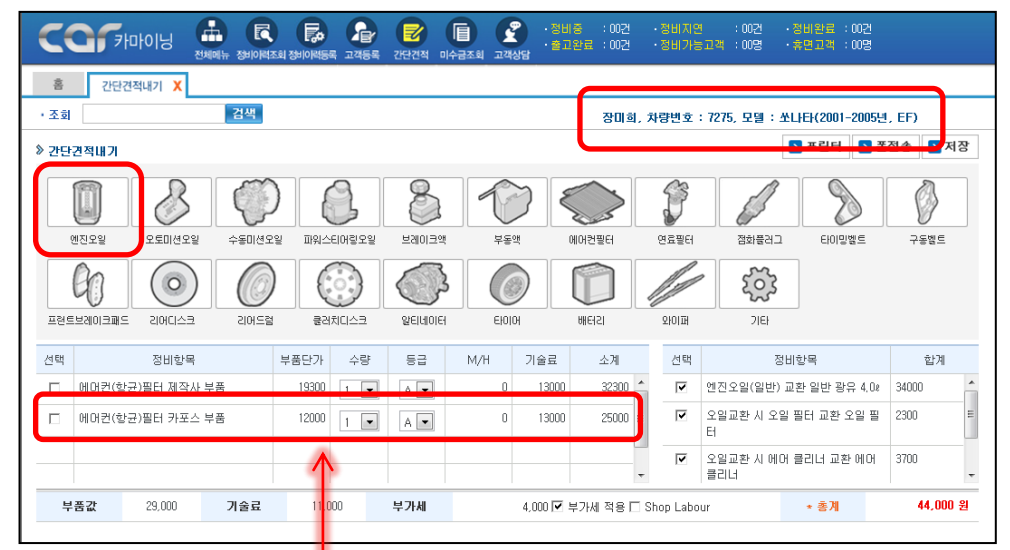

1) 차종을 검색한다.

2) 정비 항목을 선택한다.

- 3) 부품을 선택한다.
  - 제작사 프랜차이즈의 권장가격 노출 - 규격과 용량 노출

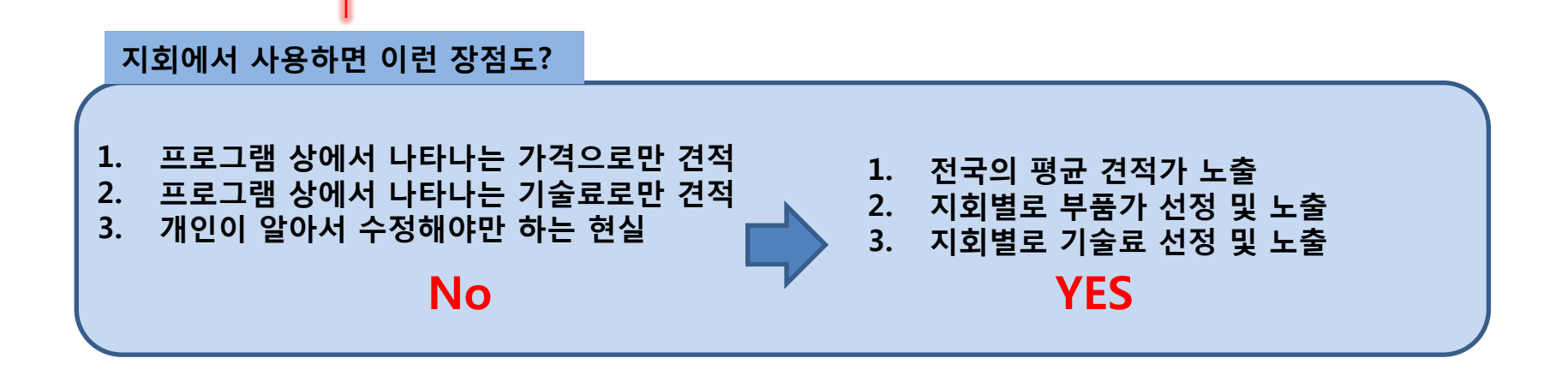

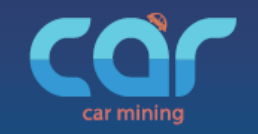

3. 현장에서 점검내고 견적하기

|       |    | 7275 | 쏘나타 | (2001           | 장미희                  | 0117624038   | 자동차멜멘씨<br>(02)8670~4567 | 구수진2 * 🔅         |
|-------|----|------|-----|-----------------|----------------------|--------------|-------------------------|------------------|
| 7275  |    | 검색   | 8   | 🔅 점검            | 🥂 견적                 | 🔍 조희 🛛 🗃     | 사진 📃 영                  | 상 👷 고객상담         |
| 부품등   |    |      |     | 부품상태            |                      |              | 상세설                     | 명 ) 점검기준표        |
| 엔진오일  | 0  | Δ    | X   | _ <b>■</b> 주렇거리 | 초재 <mark>-</mark> 오영 | <b>■</b> ##  | 0                       | ) 고객등록<br>) 엔진용  |
| 미션오일  | 0  | Δ    |     | ######          | 82 <b>-</b> 28       | <b>□</b> ₩#  | 3                       | ) 보디<br>) 하체     |
| 파워오일  | 0  | Δ    | X   | ▲주행거리           | 초경 / 🗖 오영            | <b>■</b> ₩9  |                         | ) 기타             |
| 브레이크액 | 0  |      | X   | 주행거리            | 82 <b>-</b> 28       | <b>■</b> +#  | 2                       | ) 소신서학정<br>) 본전송 |
|       |    |      |     | 오영              | L<br>■ 482           | [간초과 🔳 비용 미] |                         | ) 견적내기           |
| 무공액   |    |      |     | ■ 누수<br>■ 사용기간  | 효과 <b>-</b> 단자 4     | 루식 ■시동전5     | 2019                    |                  |
| 배텨리   | 0  | Δ    | X   |                 |                      |              | Ű                       |                  |
| うな可   | 86 |      |     | ^               |                      | 0            | 20 A 24                 | 2:48७३៥३% ୷≜     |

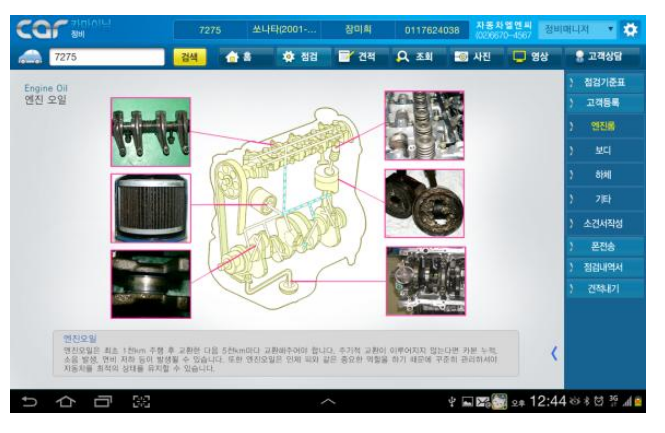

# 점검 기준표를 고객에게 알리고 플래쉬와 사진으로 고객의 이해도를 높이고

| <b></b> |       |                   | 72    | 75   | 쏘나티   | ł(2001 | 장미희    | 01176240          | 38 <mark>자동</mark><br>(02)6 | <b>차엘엔씨</b><br>670-4567 | 1수진 | 2 🔹 🗱                              |
|---------|-------|-------------------|-------|------|-------|--------|--------|-------------------|-----------------------------|-------------------------|-----|------------------------------------|
|         | 7275  |                   | 검색    | E    | 计 ê   | 🔅 점검   | 🥑 견적   | <mark>오</mark> 조회 | 💽 사진                        | 🖵 영상                    |     | 🔒 고객상담                             |
| 견       | 적정보   | 쏘나타(2001-2005.    |       |      | 현대    |        |        |                   |                             | 오토                      |     | ) 비교견적검색                           |
| 선택      |       | 정비 항목             | 4     | 물명   | /수량   |        | 견적기    | 가                 | M/H                         | 상세설명                    |     | ) 고객등록                             |
|         |       |                   |       |      |       | 부품값    |        | 합계(vat포함)         |                             | n                       |     | ) 엔진오일                             |
|         |       | 오일(일만) 교환         | 1     | ۲    | A등급 ▼ | 기술료    |        |                   |                             |                         |     | ) 미션오일                             |
| V       | 00178 |                   |       | 오일   | 필터    | 부품값    | 2,300  | 합계(vat포함)         |                             |                         |     | }파워스티어링 오일                         |
|         | Tard  | 지 조절 걸니 또한        | 1     | •    | A등급 ▼ | 기술료    |        | 2,530             |                             |                         |     | > 브레이크액                            |
| X       | 오임교화  | 2 입교황 시 에어 클리너 교황 |       | 에어 등 | 리너    | 부품값    |        | 합계(vat포함)         |                             |                         |     | ) 부동액                              |
|         |       |                   | 1     | •    | A등급 ▼ | 기술료    |        |                   |                             |                         |     |                                    |
|         |       | 베이크액 교환           |       |      | тз    | 부품값    |        | 합계(vat포함)         |                             |                         |     |                                    |
|         |       |                   | 1     | •    | A등급 ▼ | 기술료    | 20,000 | 33,000            |                             |                         |     | ) 타이어                              |
|         |       | 베이크앤 교황           |       | DO   | Т 4   | 부품값    |        | 합계(vat포함)         |                             |                         |     | ) 배터리                              |
|         |       |                   | 1     | •    | A등급 🔻 | 기술료    | 20,000 | 66,000            |                             |                         |     | ) 직접 견적                            |
|         |       |                   |       |      |       |        |        |                   |                             |                         |     | ) 소견서 작성                           |
| ♥견적     | 내역추가  | 부품값 79            | ,000, |      | 술료    | 51,000 | 부가세    | 13,000            | 합계                          | 143,000                 |     | ) 폰전송                              |
|         |       |                   |       |      |       |        |        | 1                 |                             |                         |     | ) 견적내역서                            |
| Ĵ       | þ     |                   |       |      |       |        |        |                   | 🎬 FI 🎒                      | 🎇 २इ 4:                 | 27  | \$\$\$\$\$\$\$ <b>3</b> 6 <b>¶</b> |

3) 점검에서 견적내기 한번 터치로 견적내고

4) 바로 정비이력등로까지 한번에...

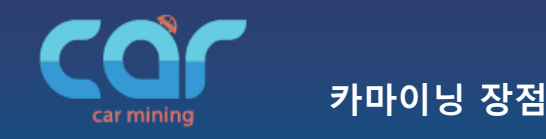

## 4. 고객 등록이나 정비이력등록 시 사진 찍어 빠르게 보관 및 정리

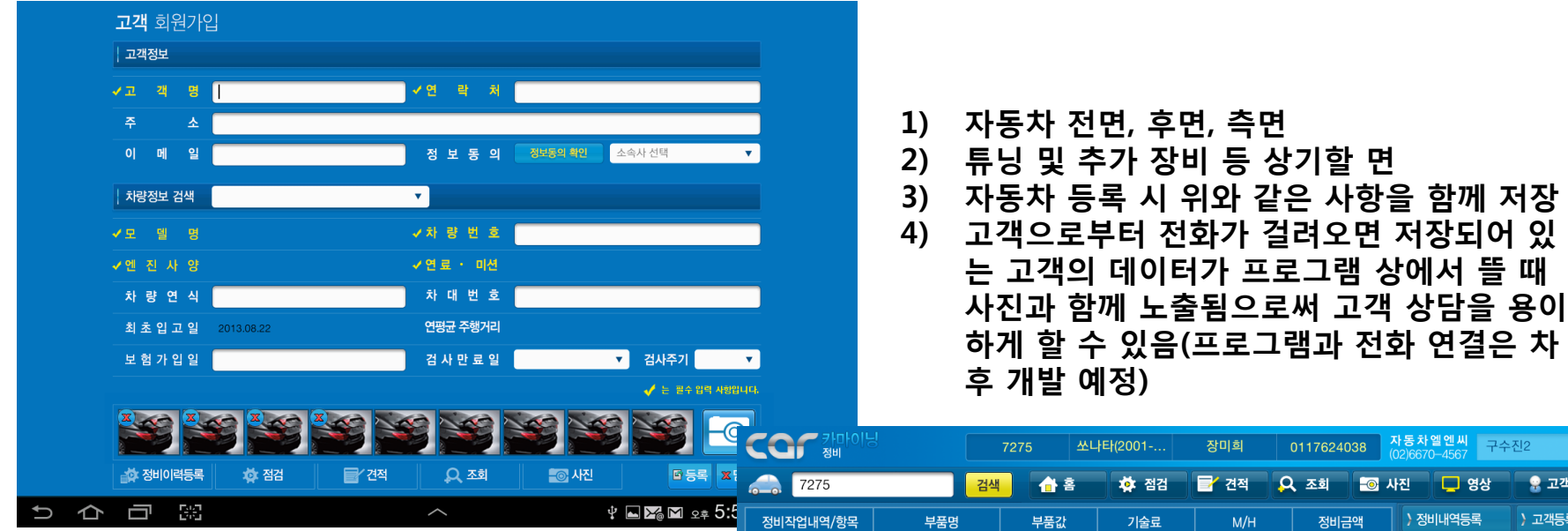

- 1) 정비이력 등록 시 사진을 저장해야 되는 경우
- 2) 스마트폰이나 카메라로 찍어 선과 연결해서
- 3) 차종과 정비항목을 찾아 저장하는 불편함은 NO
- 4) 현장에서 차량 조회 후
- 5) 정비이력등록 클릭 후
- 6) 사진 촬영 후 저장
- 7) 정비이력을 직접 등록해도 가능
- 8) 컴퓨터에서 정비이력을 등록해서 불러와도 가능

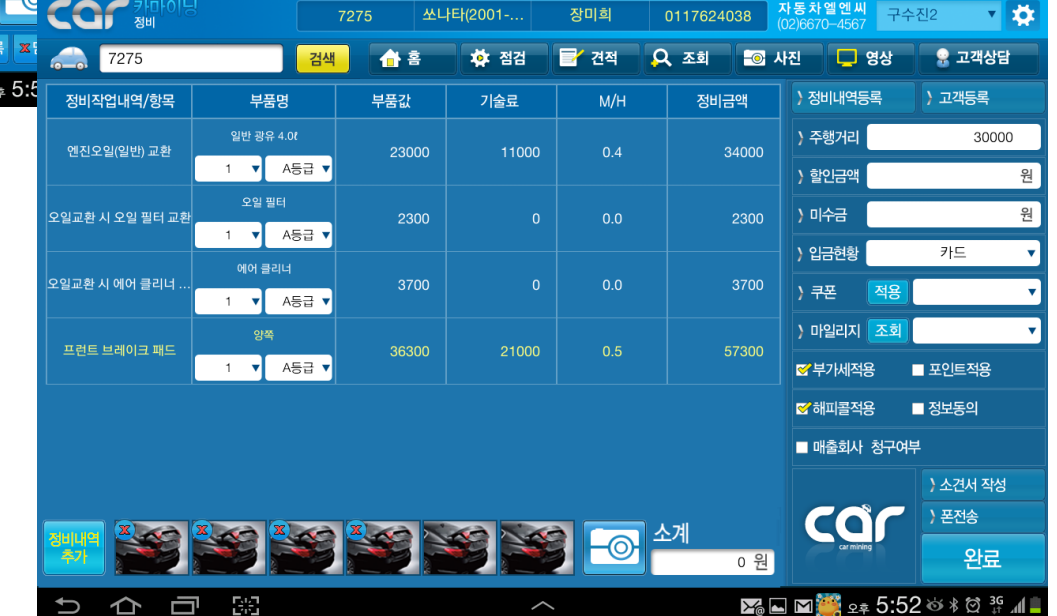

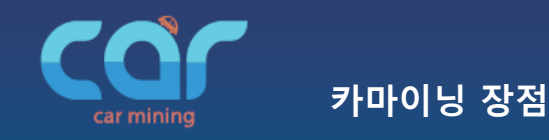

5. 현장에서 사진 찍어 설명과 견적 함께 보내기. 그것도 안 되면? 영상으로 상담하기

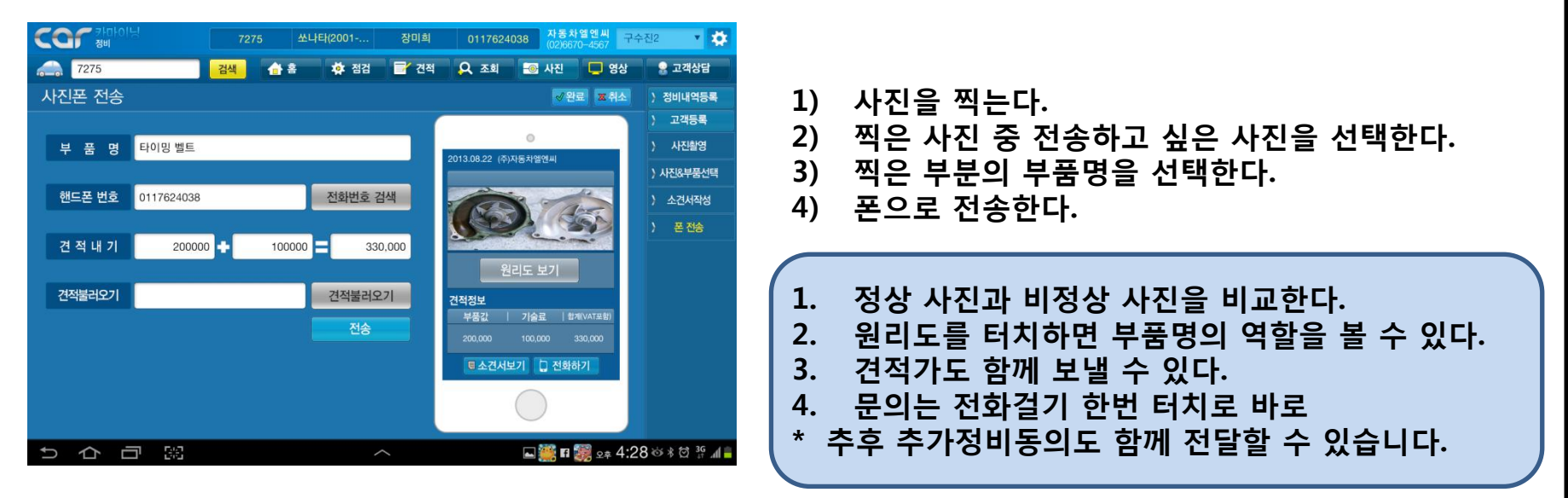

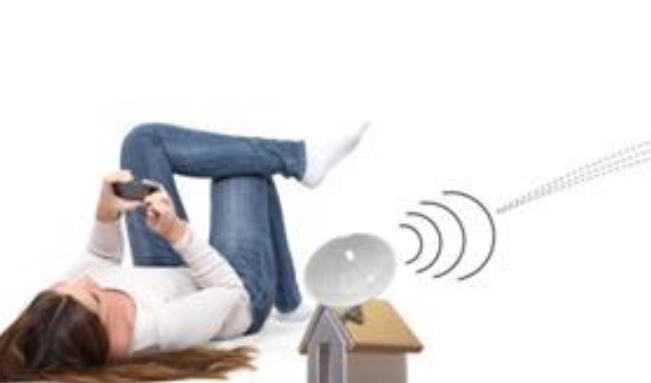

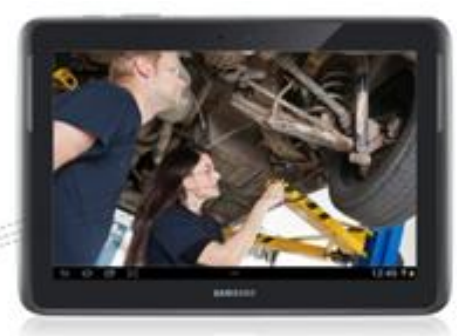

1) 고객과 영상을 통해 실시간으로 차

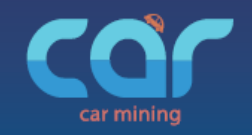

카마이닝 장점

## 6. 고객 상담 프로그램

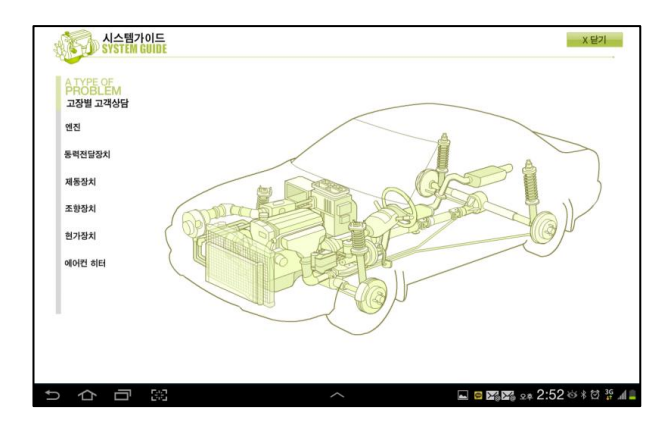

1) 자동차비전문가인 고객에게 자동차 부품 의 위치 및 역할을 플래시로 설명한다.

## 현대자동차 사업소에서 정비 매니저가 사용 중

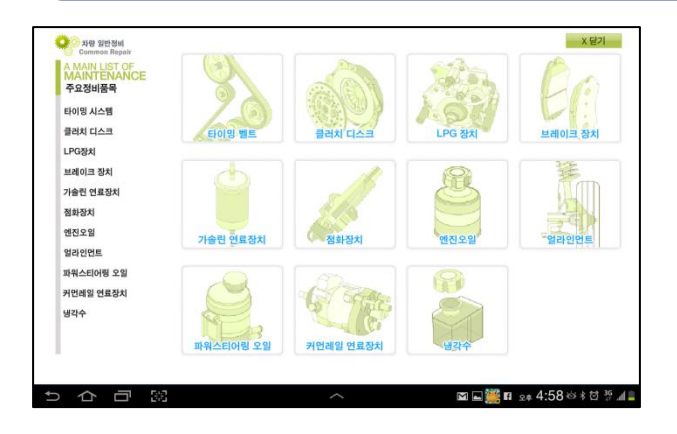

빈도수가 높은 정비는 고객 상담을 따로 관 2) 리해 매출로 이어질 수 있도록 한다.

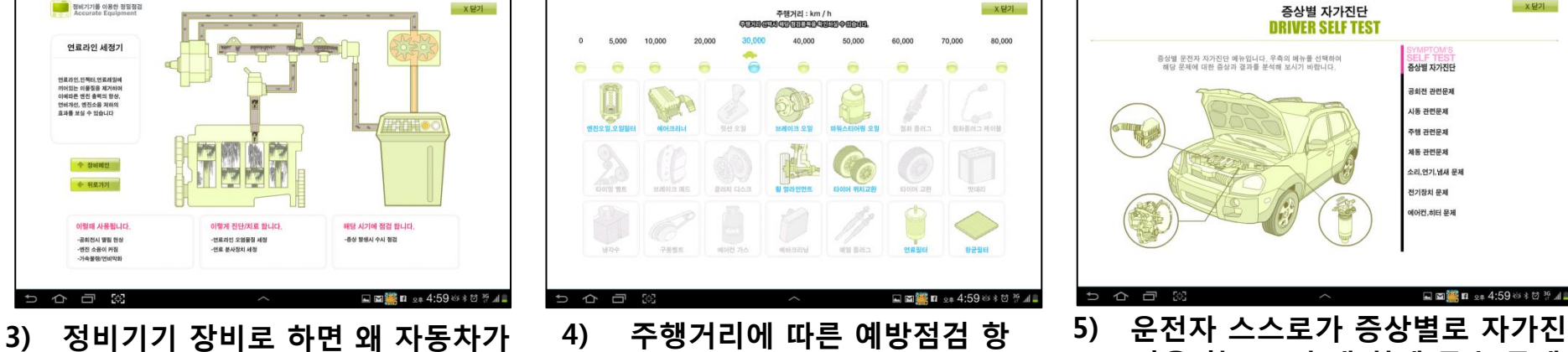

- 목을 나열하고 왜 점검 및 정 더 좋아지는 지를 설명함으로써 장 비를 해야 하는지를 설명한다. 비 사용 시 기술료가 상승되는 이유 를 설명한다.
- 단을 함으로써 내 차에 무슨 문제 가 있는지 경각심을 일으키게 해 준다.

X 닫기

증상별 자가진단

공회전 관련문제

시동 관련문제

주행 관련문제

제동 관련문제

전기장치 문제 에어컨,히터 문제

소리,연기,냄새 문제

🖬 🖬 🎬 🖬 💵 4:59 ७३ ៥ ⅔ 📶 🛢